# **5** Finding Information on Scilab

Learning a new language or software by yourself usually requires outside help. The Internet can provide you with that help in different ways. In this chapter, you will find several useful sites you can visit to find information on Scilab.

## 5.1. Documentation on the Scilab website

The Scilab website is your starting point. It contains a Documentation section in which you will find:

- all the Scilab help pages that describe each Scilab feature (these same pages are accessible from the software)
- a wiki with information on certain developmental procedures specific to Scilab (developing supplementary modules, using the Scilab API, porting MATLAB tools to Scilab)
- a MATLAB-Scilab dictionary
- tutorials, books and articles, etc.

The official Scilab website also houses a page dedicated to the user exchange of Scilab programs.

Figure 5.1 : Scilab File Exchange page

| Scilat File Exchange : Home                                                                                                    | cilab Home Page Wiki Bug Tracker 1<br>bage | Forge Mailing | List Archives Scile | ab Online He     | NP ATOMS                                                                        |            | Please <u>login</u> or <u>create an account</u> |
|----------------------------------------------------------------------------------------------------|--------------------------------------------|---------------|---------------------|------------------|---------------------------------------------------------------------------------|------------|-------------------------------------------------|
|                                                                                                    | You are here : home                        |               | 50                  | ort by: Populari | ty   Updated date 1   Creation d                                                | ate   Name |                                                 |
| Add new Ke(s)     Anragace     Bioinformatics     Contributed Sciab Binaries     Dia Analysia And Glatistics     Aural Indexids | File Exchange Rost                         |               |                     |                  | ed 🛐                                                                            |            |                                                 |
| Data Handling     Differential Equations                                                                                        | Title                                      | Last          | Authors             | Downloads        | Summary                                                                         | Rating     |                                                 |
| Documentation     Editor Styles                                                                                                 | Intercorrelations analysis                 | 29/02/2016    | Lukas Malec         | 23               | One of the pls methods<br>studying relations between<br>two groups              |            |                                                 |
| Education     Finite State Machines                                                                                             | Linear estimate of future process          | 29/02/2016    | Lukas Malec         | 25               | OLS based point and<br>interval forecasts of the<br>one-dimensional time series |            |                                                 |
| <ul><li>Graphics</li><li>Graphs</li></ul>                                                                                       | Mandelbrot set generator                   | 26/02/2016    | Jérôme LABATUT      | 40               | This demo draws the<br>Mandebrot set for a list of<br>usual mathematical        |            |                                                 |

## 5.2. Mailing Lists

For those who wish to get more personalized assistance, there exist numerous mailing lists dedicated to Scilab. They facilitate exchanges between Scilab users and developers. These official lists are located on the scilab.org website. You can find lists specifically made for users:

- a list for english-speakers users@lists.scilab.org
- a list for french-speakers users-fr@lists.scilab.org
- for questions pertaining to the educational use of Scilab, see enseignement@lists.scilab.org (exchanges in French)

and lists (only in English) dedicated to developers:

- the primary list dev@lists.scilab.org
- for issues related to the translation of the Scilab interface in different languages localization@lists.scilab.org
- for questions linked to the inclusion of Scilab in a distribution distributor@lists.scilab.org

There are also other mailing lists, such as <u>usenet</u>, or forums, however these websites are not managed by the Scilab development team.

## 5.3. Keeping track of bugs with Bugzilla

The development and growth of the Scilab software is based on the continuous dialog between users and developers. To ensure the proper management of user requests, the Scilab team uses a bug tracking system called Bugzilla, which is accessible at http://bugzilla.scilab.org/.

When you discover an issue while using Scilab, it is generally advisable to report the incident on Bugzilla, unless the issue has already been identified. This helps the development team improve the software and increases the chances of getting the issue you found fixed. In order to do this, you need to create a user account on Bugzilla. Then, you need to fill out a form detailing the issue and, if possible, include an example of a way to reproduce the problem.

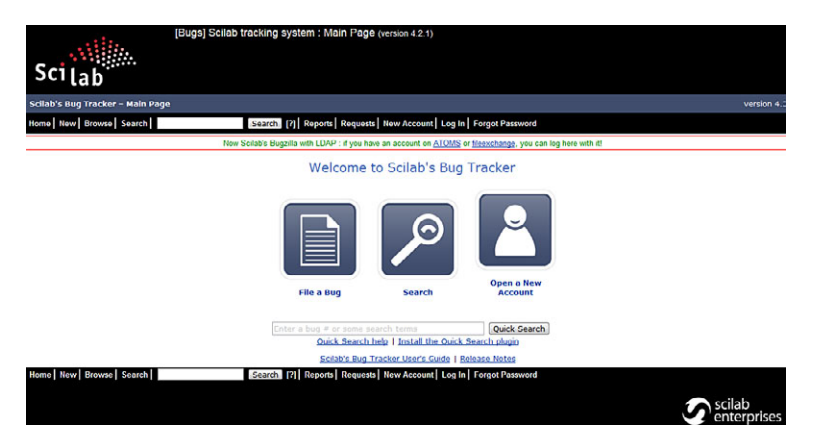

#### Figure 5.2 : Scilab's Bug Tracker

#### Figure 5.3 : Reporting a bug on Bugzilla

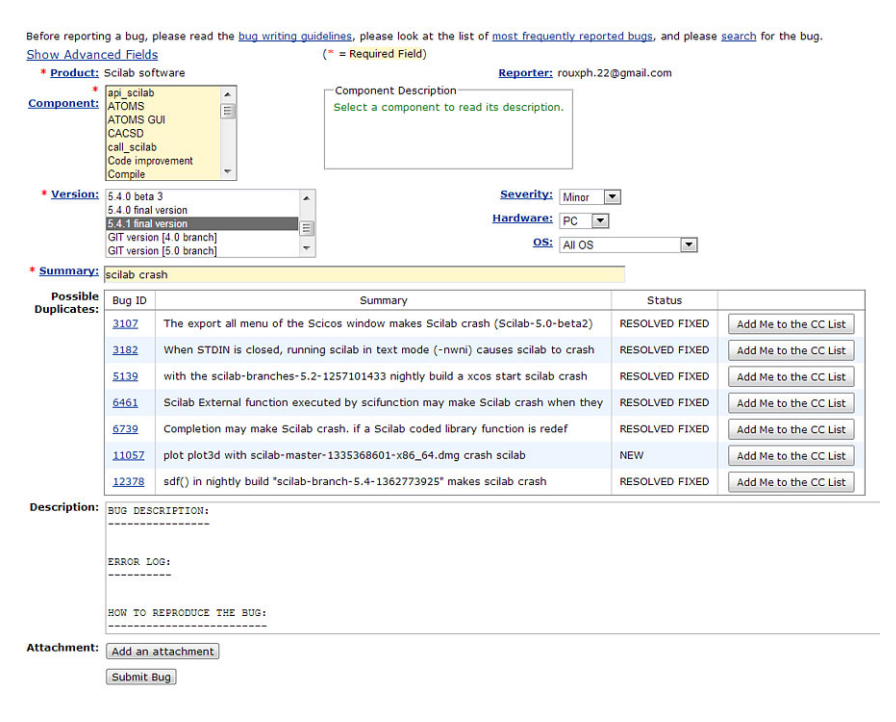

**Tip** > Certain bugs may be linked to your operating system or the libraries used by your machine. In order to determine what the bug is linked to, provide information on the environment in which the bug was found. The command **ver** lets you easily retrieve this information in the Scilab console:

| >ver()<br>ans =                         |                                                                          |
|-----------------------------------------|--------------------------------------------------------------------------|
| !Scilab Version:                        | 5.5.2.1427793548 !                                                       |
| !<br>!Operating System:                 | Windows 7 6.1                                                            |
| !<br>!Java version:<br>!                | 1.6.0_41                                                                 |
| :<br>!Java runtime information:<br>,    | Java(TM) SE Runtime Environment<br>(build 1.6.0_41-b02) !                |
| :<br>!Java Virtual Machine information: | !<br>Java HotSpot(TM) 64-Bit Server<br>VM (build 20.14-b01, mixed mode)! |
| !<br>!Vendor specification:             | !<br>Sun Microsystems Inc. !                                             |

*Caution* > Before reporting a bug, make sure the bug is not already listed by searching the Bugzilla reports list. You can search the database straight from Bugzilla's main page by using keywords, as shown in the figure below (with the keyword surf).

| some   1    | lew Brow | wse Searc  | hisurf           |            | Search 2        | Reports Requests Help New Account Log In Forgot Password                                                                  |           |
|-------------|----------|------------|------------------|------------|-----------------|----------------------------------------------------------------------------------------------------|-----------|
|             |          |            | h                | low Scilab | s Buozilla with | LDAP : if you have an account on ATOMS or fileexchance, you can loo here with it!                                         |           |
|             |          |            |                  |            |                 | Tue Oct 16 2012 14:34:34 CEST                                                                                             |           |
|             |          |            |                  |            |                 | It's not a bug. It's an undocumented feature.                                                                             |           |
| tatus: UN   | CONFIRM  | ED, NEW, A | SSIGNED, REOPEN  | NED P      | roduct: surf    | Component: surf Alias: surf Summary: surf Whiteboard: surf Content: "surf"                                                |           |
| 4 bugs for  | und.     |            |                  |            |                 |                                                                                                    |           |
| <u>ID</u> ▲ | Product  | Comp       | Assignee A       | Status     | Resolution      | Summary                                                                                                    | Changed   |
| 11798       | Scilab s | Graphics   | bugzilla.admin   | NEW        |                 | Interpolated shading broken                                                                                               | 2012-09-1 |
| 8621        | Scilab s | Document   | adeline.camis    | NEW        |                 | In the help page of 'surf', please remove ASCII art image                                                                 | 2012-09-1 |
| 11483       | Scilab s | Demonstr   | cedric.delamarre | NEW        |                 | Bug or not In the "Misc" demo, there are the same figure two times and there is a kind of white hole<br>in the red discs. | 2012-08-0 |
| 7967        | Scilab s | Graphics   | bruno.jofret     | NEW        |                 | grayplot and contour plots the transpose of the surface.                                                                  | 2012-07-2 |
| 6507        | Scilab s | Graphics   | bruno.jofret     | NEW        |                 | When the colormap is defined for a graphic entity (for instance Matplot or surf.                                          | 2012-07-2 |
| 11477       | Scilab s | Graphics   | calixte.denizet  | NEW        |                 | Memory Leak using Matplot, surf, mesh, etc                                                                                | 2012-07-1 |
| 11473       | Scilab s | Document   | vincent.couvert  | NEW        |                 | fac3d() tagged as obsolete must redirect to surf() and plot3d2(), not plot3d() and plot3d1()                              | 2012-07-1 |
| 7698        | Scilab s | Demonstr   | allan.comet      | NEW        |                 | Graphics => Animation => Riemann surface: The demo deletes the reference figure                                           | 2011-01-2 |
| 8747        | Scilab s | Graphics   | bugzilla.admin   | NEW        |                 | Eunction grayplot fails to display data because of lack of memory. Scilab versi                                           | 2011-01-0 |
| 0207        | Scilab s | Graphics   | bugzilla.admin   | NEW        | ***             | Vectorize surface.foreground = [colorSubMesh1 colorSubMesh2] in order to mimic p                                          | 2010-10-1 |
| 5837        | Scilab s | Scilab     | bugzilla.admin   | NEW        |                 | a Splot3d1 function                                                                                                    | 2010-10-1 |
| 8143        | Scilab s | m2sci      | bugzilla.admin   | NEW        |                 | There is problem of using qr function in scilab, for example, create a matrix:                                            | 2010-10-0 |
| 5521        | Scilab s | Graphics   | bugzilla.admin   | NEW        |                 | Add a functionality to the "surf" function: surf(x,y,f) The "surf" function i                                             | 2009-11-2 |
| 6377        | Scilab s | Graphics   | bugzilla.admin   | NEW        |                 | Add a functionality to the 'surf' function: surf(x,y,f)                                                                   | 2009-11-2 |

### 5.4. Supplementary modules on Forge

As we previously mentioned in the chapter The Graphical Interface, Scilab's capabilities can be enhanced by adding supplementary modules developed for specific applications. For example:

• Metanet to manage graphs and networks

- SIVP for image processing
- Guimaker to create graphical interfaces
- Scimax for symbolic computation (via the software Maxima)

These modules are individual projects, however they are completely dependent on Scilab. There exist a lot of projects such as these (more than a hundred) that can all be found on the Scilab Forge (see Figure 5.4), which facilitates searches.

Figure 5.4 : Scilab Forge page for the Metanet supplementary module

| Jentifiez-vous ou créez votre con | ipte   Liste des projets -   Aide                                                                                                    |
|-----------------------------------|----------------------------------------------------------------------------------------------------|
| age d'accueil Télécharger         | ments Documentation Tickets Source Revue de code                                                                                                    |
| ienvenue   Dernières mises à      | our I Connectez-vous ou créez votre compte pour soumettre des tickets ou ajouter des commentaires                                                                       |
|                                   |                                                                                                    |
| etanet                            |                                                                                                    |
|                                   |                                                                                                    |
| Equipe de développement           | Metanet is a toolbox of Scilab for graphs and networks computations. A number of algorithms solving classical graph problems and minimal cost flow network are provided |
| Administrateurs                   | Fasture                                                                                                    |
| Vincent Couvert                   | reatures                                                                                                    |
| Bruno Jofret                      | The following is a list of functions in this module                                                                                                    |
| Antoine Elias<br>Michael Daudio   |                                                                                                    |
| Clément David                     | <ul> <li>add_edge : adds an edge or an arc between two nodes</li> </ul>                                                                                                 |
| quipe sympa                       | <ul> <li>add_edge_data : associates new data fields to the edges data structure of a graph</li> </ul>                                                                   |
| Sylvestre Ledru                   | <ul> <li>add_node_adds_disconnected_nodes to a graph</li> </ul>                                                                                                    |
| Serge Steer                       | <ul> <li>add_node_cata: associates new data news to the nodes data structure of a graph</li> <li>add_index_cata</li> <li>add_index_cata</li> </ul>                      |
|                                   | <ul> <li>aut_asts - computes adjacency rats</li> <li>arc arch or analy with orders corresponding to arcs</li> </ul>                                                     |
|                                   | arc number : number of arcs of a graph                                                                                                    |
|                                   | <ul> <li>articul : finds one or more articulation points</li> </ul>                                                                                                    |
|                                   | bandwir: bandwidth reduction for a sparse matrix                                                                                                    |
|                                   | best_match : maximum matching of a graph                                                                                                    |
|                                   | chain_struct : chained structure from adjacency lists of a graph                                                                                                    |
|                                   | cneck_graph : cnecks a Sciala graph data structure     cieck_graph : cnecks a Sciala graph data structure     cieck_graph : cnecks a Sciala graph data structure        |
|                                   | con nodes : set of nodes of a connected component                                                                                                    |
|                                   | connex : connected components                                                                                                    |
|                                   | <ul> <li>contract_edge : contracts edges between two nodes</li> </ul>                                                                                                   |
|                                   | convex_hull : convex hull of a set of points in the plane                                                                                                    |
|                                   | <ul> <li>cycle_basis : basis of cycle of a simple undirected graph</li> </ul>                                                                                           |
|                                   | delete_arcs: deletes all the arcs or edges between a set of nodes     delete addes all delates all the arcs or edges between a set of nodes                             |
|                                   | <ul> <li>detec_ouges, serves an me area or ouges between a set of nodes</li> <li>delate norde: </li> </ul>                                                              |
|                                   | edge number: number of edges of a graph                                                                                                    |
|                                   | <ul> <li>edgedatafields _ returns the vector of edge data fields names</li> </ul>                                                                                       |
|                                   | <ul> <li>edges_data_structure : description of the data structure representing the edges of a graph</li> </ul>                                                          |
|                                   | <ul> <li>edit_graph : graph and network graphical editor</li> </ul>                                                                                                    |
|                                   | edit_graph_menus : edit_graph menus description                                                                                                    |
|                                   | <ul> <li>egraphic data structure : data structure representing the graphic properties used for edges graphical display</li> </ul>                                       |

Each supplementary module's page in Forge lets users access source codes as well as report bugs. You can install/uninstall these modules *via* the module manager ATOMS or by using the commands:

- atomsInstall to install a module (see Figure 5.5)
- atomsRemove to uninstall a module

Figure 5.5 : Installing a supplementary module with atomsInstall

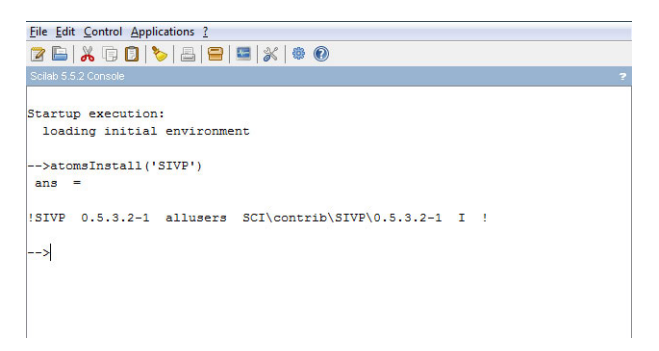

Once the module is installed, you need to restart Scilab to make it work. As the module loads, messages are displayed in the console (see Figure 5.6).

Figure 5.6 : Loading of the SIVP module as Scilab starts up

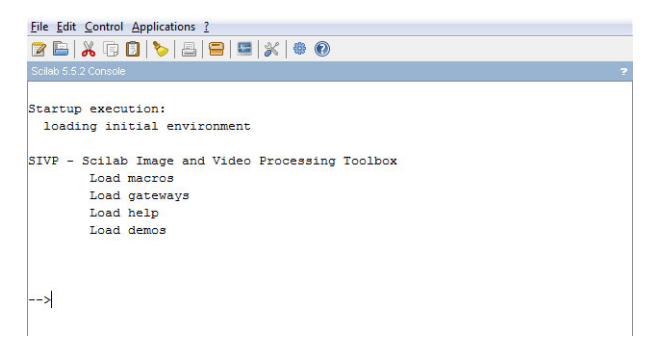

**Tip** > Certain external modules may need to be compiled during the installation process which may cause issues for Windows users. In this event, there are two solutions:

- Install a Microsoft Visual C++ redistribuable version which you can download directly from the Microsoft site.
- Install the Scilab MinGW supplementary module which was created for this explicit purpose.

*Caution* > If you experience issues with a supplementary module, you can uninstall it manually by deleting its corresponding directory within the *SCI/contrib/* directory (see Section 6.2, Installation).